# SCORPION® AUTOMOTIVE

FTM100 Install Guide

www.scorpionauto.com

REV 01 / 07.23

# CONTENTS

| 1. STAGE ONE                            | 3  |
|-----------------------------------------|----|
| Online Registration and Unit Activation | 3  |
| 2. PHYSICAL INSTALLATION                | 9  |
| Mounting Recommendations                | 9  |
| LED Indicators                          | 10 |

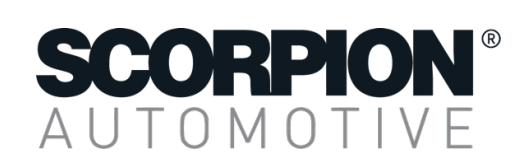

# 1. STAGE ONE ONLINE REGISTRATION

IMPORTANT: Before commencing the physical installation of the STM hardware, the unit must be registered online and activated by scanning the QR code on the enclosed card and following the setup wizard;

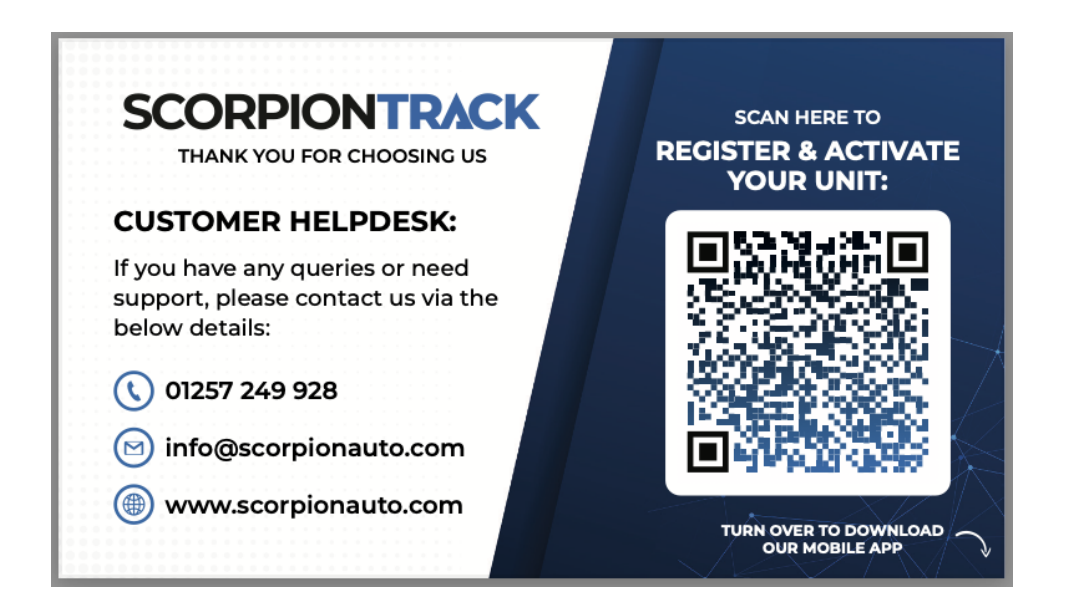

The unit can also be registered online and activated via the below link: <u>https://app.scorpiontrack.com/registration/quick</u>

To complete the online registration and unit activation, you will need the following details:

- Name
- Email address
- 15-digit IMEI number of the FMT100
- Payment card details

## STEP 1.

Select your chosen language.

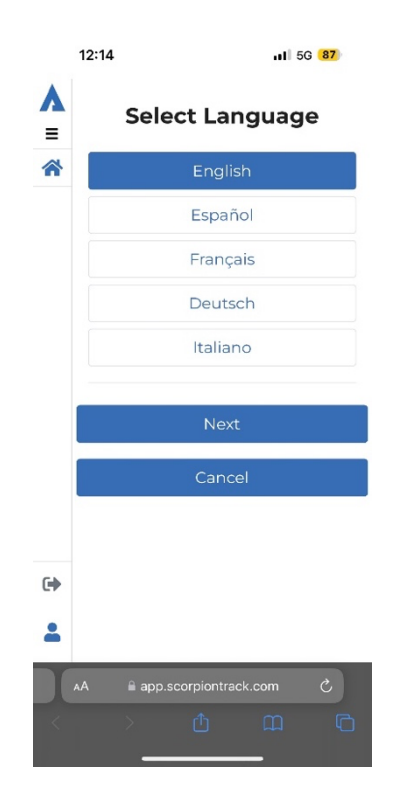

#### STEP 2.

The next page contains our 'Terms and Conditions' which must be agreed to in order to proceed with the registration.

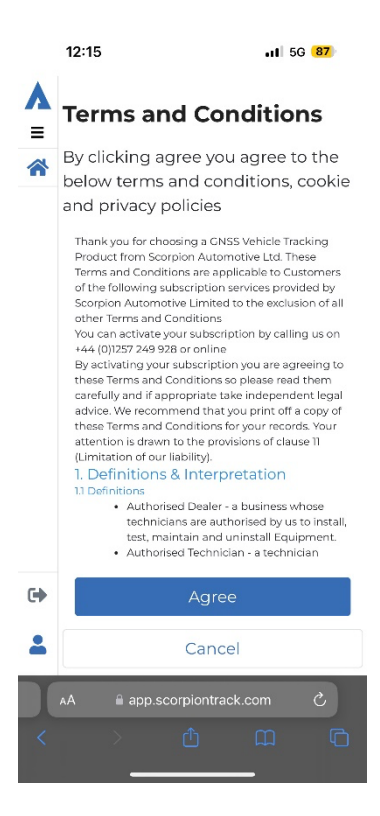

# STEP 3.

You will now be asked if you already have an existing customer account with us. If so, click 'Yes' and you will proceed straight to the 'Select a product' page once you've logged into your account (see Step 5). If you do not have an account with us, click 'No' and you will be asked to fill out a form to create your account.

| 1:     | 2:15 II 5G 87                               |
|--------|---------------------------------------------|
| ▲<br>≡ | Thank you for<br>choosing<br>ScorpionTrack. |
|        | Are you an existing customer?               |
|        | Yes                                         |
|        | No                                          |
|        | Cancel                                      |
| •      |                                             |
| -      |                                             |
| AA     | app.scorpiontrack.com                       |
| <      |                                             |

#### STEP 4.

You must now create your account. Fill out the form and choose your password. To proceed, you must select the 'I'm not a robot' checkbox and complete the reCAPTCHA form. Once done, you can click 'Create My Account'.

|               | 12:17 .11 5G 87                                       |  |  |
|---------------|-------------------------------------------------------|--|--|
| Α             | Create Account                                        |  |  |
| ≡<br><b>☆</b> | Please add your details<br>below for your new account |  |  |
|               | First Name                                            |  |  |
|               | User                                                  |  |  |
|               | Last Name                                             |  |  |
|               | Guide                                                 |  |  |
|               | Email                                                 |  |  |
|               | Userguide@scorpion.com                                |  |  |
|               | Password                                              |  |  |
|               | •••••                                                 |  |  |
|               | Confirm Password                                      |  |  |
|               | •••••                                                 |  |  |
|               | I'm not a robot                                       |  |  |
|               | Create My Account                                     |  |  |
| •             | Already have an account?                              |  |  |
| 4             | Cancel                                                |  |  |
|               | app.scorpiontrack.com                                 |  |  |

# STEP 5.

On the 'Select a product' page, click 'Tracker' and continue.

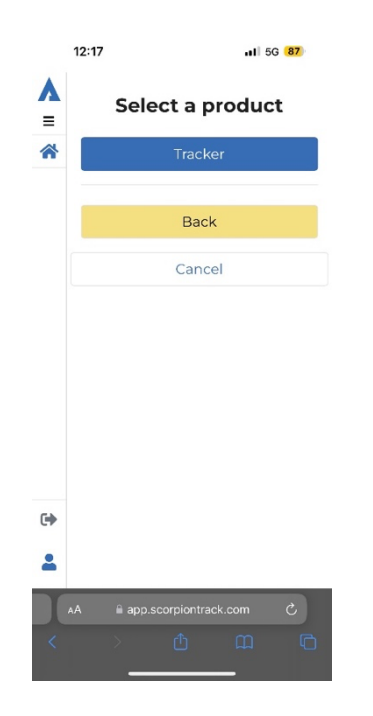

## STEP 6.

You will now assign your device to your customer account. You must choose a name for the asset that the tracker is being fitted to i.e. 'John Smith's Car' and input the tracker's IMEI. This can be found on the large silver label on the unit. Alternatively, you can use the QR scan to upload the IMEI (see below). Once the 'Asset Name' and 'IMEI' fields have been filled in, click 'Activate' to continue to the next step.

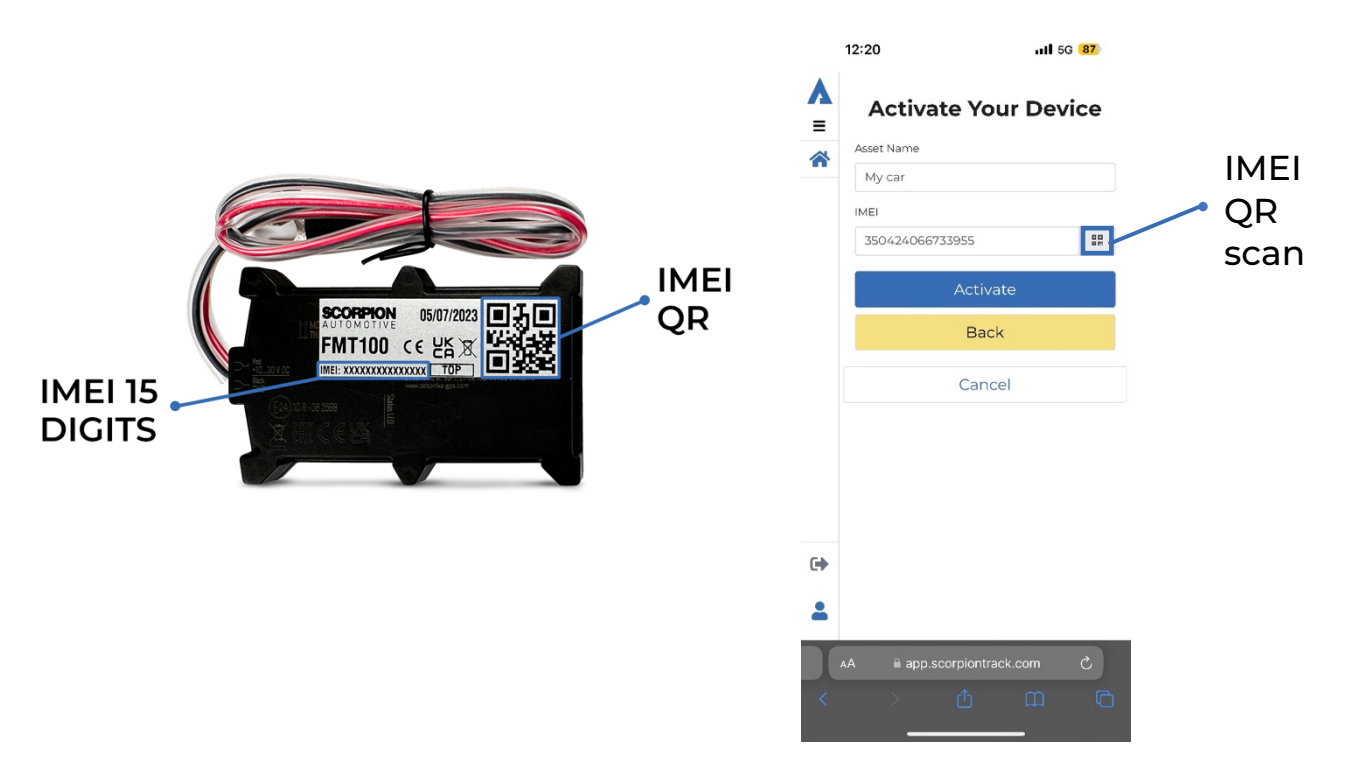

## STEP 7.

On this page, you can choose and activate your subscription. Click 'Subscribe' and fill out the card details form with your chosen bank card. Once filled, click 'Confirm details' to process the payment.

| 12:21           | -11              | 5G 87 | 12:21                                                                      | 11 5G 8                                                                           |
|-----------------|------------------|-------|----------------------------------------------------------------------------|-----------------------------------------------------------------------------------|
| Buys            | Subscripti       | on    | Card deta                                                                  | ils                                                                               |
| Subscripti      | on Options       |       | Card details                                                               |                                                                                   |
| One year recurr | ing subscription | £65   | Card number                                                                |                                                                                   |
|                 |                  |       | 1234 1234 1234                                                             | 1234                                                                              |
|                 | Subscribe        |       | Expiry                                                                     | CVC                                                                               |
|                 |                  |       | MM / YY                                                                    | cvc 👛                                                                             |
|                 |                  |       | Country                                                                    |                                                                                   |
|                 | Cancel           |       | United Kingdom                                                             | ~                                                                                 |
|                 |                  |       | Postal code                                                                |                                                                                   |
|                 |                  |       | WS11 1DB                                                                   |                                                                                   |
|                 |                  |       | By providing your card<br>Scorpion Automotive LI<br>future payments in acc | information, you allow<br>of to charge your card for<br>ordance with their terms. |
|                 |                  |       | Powered by stripe                                                          |                                                                                   |
| •               |                  |       | Confir                                                                     | m Details                                                                         |
|                 |                  |       | -                                                                          |                                                                                   |
|                 |                  |       | -                                                                          |                                                                                   |
| AA 🗎 app.sc     | orpiontrack.com  | S     | AA 🔒 app.scc                                                               | orpiontrack.com Č                                                                 |
|                 |                  | G     | < >                                                                        |                                                                                   |

Once the payment processes successfully, you will be brought to the final page where you can view your subscription, download our ScorpionTrack app or view your asset's details. You now need to install the tracking device if you haven't already and turn the ignition on to activate the subscription.

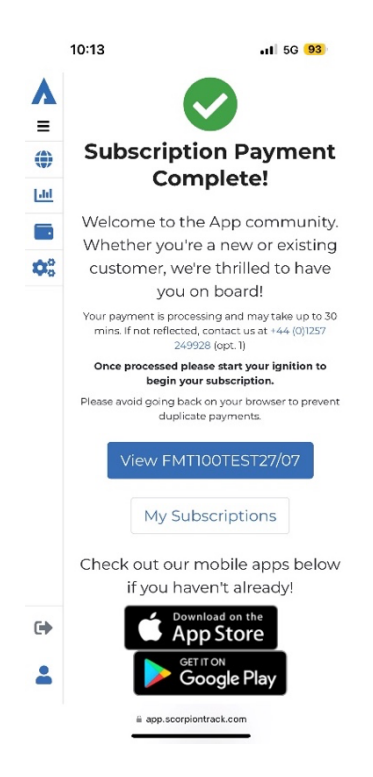

# 2. STAGE TWO PHYSICAL INSTALLATION

#### FMT100 Diagram

#### **TOP VIEW**

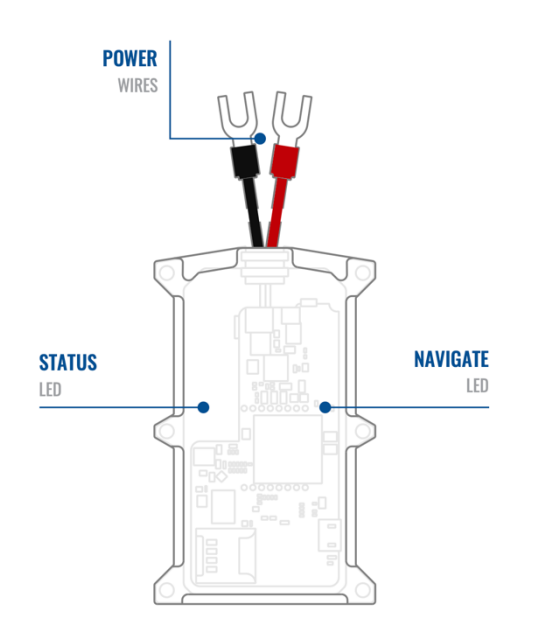

#### PINOUT

| PIN NUMBER | PIN NAME            | DESCRIPTION                         |
|------------|---------------------|-------------------------------------|
| 1          | VCC (10-30)V DC (+) | (Red) power supply (+10-<br>30 VDC) |
| 2          | GND (-)             | (Black) Ground                      |

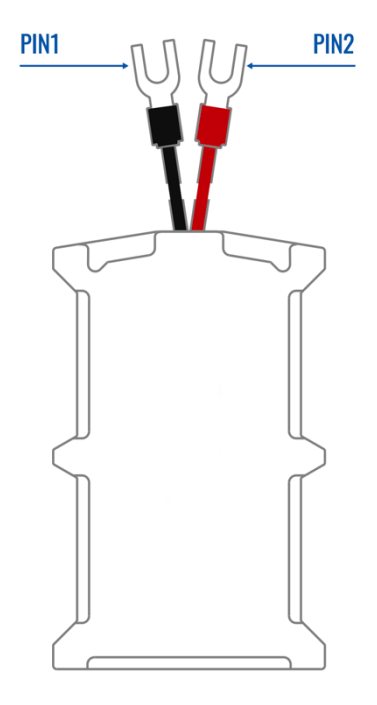

FMT100 pinout

#### **Mounting Recommendations**

#### Device Fastening

- Locate the battery in your vehicle. If present remove the battery cover to access the battery.
- There is double-sided tape on the back of the device (figure 12 double-side tape on the back), use it to attach the device on the battery so that the GNSS antenna and LED indicators are facing up.

#### Connect the Power Wire

The device power wire is designed to be directly connected to the positive terminal fastener of the vehicle battery.

#### Connecting the Ground Wire

The device ground wire is designed to be directly connected to the negative terminal fastener of the vehicle battery

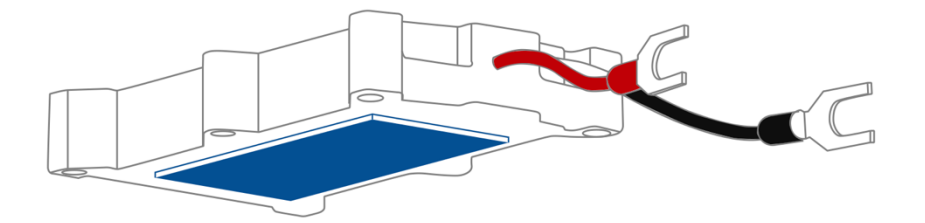

Double sided tape on the back

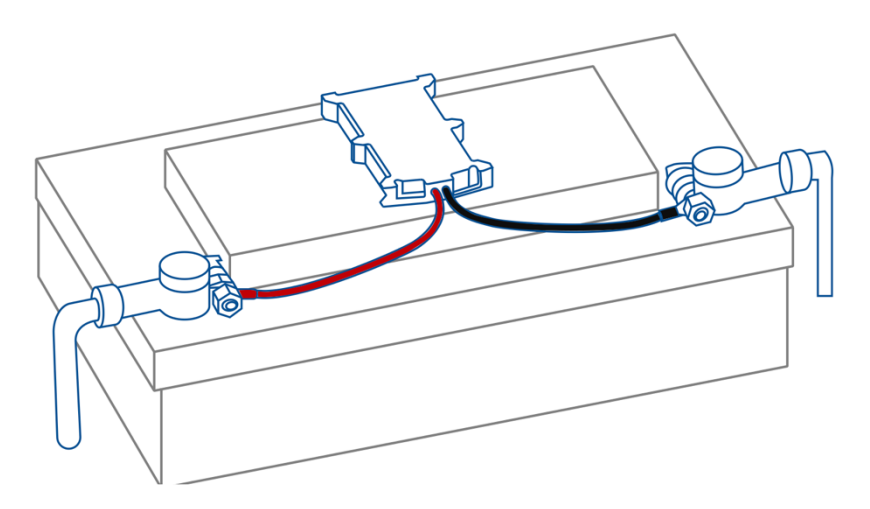

Example of device mounting

### **LED Indicators**

#### Navigation LED Indicators

| Behaviour               | Meaning                                |
|-------------------------|----------------------------------------|
| Permanently switched on | No GNSS signal                         |
| Blinking every second   | Normal mode, GNSS is working           |
| Off                     | GNSS is turned off because: Device is  |
|                         | not working or Device is in sleep mode |
| Constant fast blinking  | Device firmware is being flashed       |

#### Status LED Indicators

| Behaviour                          | Meaning                               |
|------------------------------------|---------------------------------------|
| Blinking every second              | Normal mode                           |
| Blinking every two seconds         | Sleep mode                            |
| Blinking fast for a short duration | Modem activity                        |
| Off                                | Device is not working or Device is in |
|                                    | boot mode (start the ignition of the  |
|                                    | vehicle to power up the unit)         |

#### Power

| Input voltage range | 10 – 30 V DC with overvoltage         |
|---------------------|---------------------------------------|
|                     | protection                            |
| Back-up battery     | 170 mAh Li-Po battery 3.7 V (0.63 Wh) |
| Power consumption   | At 12v < 2,5 mA (Ultra Deep Sleep)    |
|                     | At 12V < 5 mA (Deep Sleep)            |
|                     | At 12V < 5,5 mA (Online Deep Sleep)   |
|                     | At 12V < 6,5 mA (GPS Sleep)           |
|                     | At 12V < 24 mA (nominal)              |

#### **Physical Specifications**

| Dimensions | 92.5 x 57.6 x 14 mm (L x W x H) |
|------------|---------------------------------|
| Weight     | 63g                             |